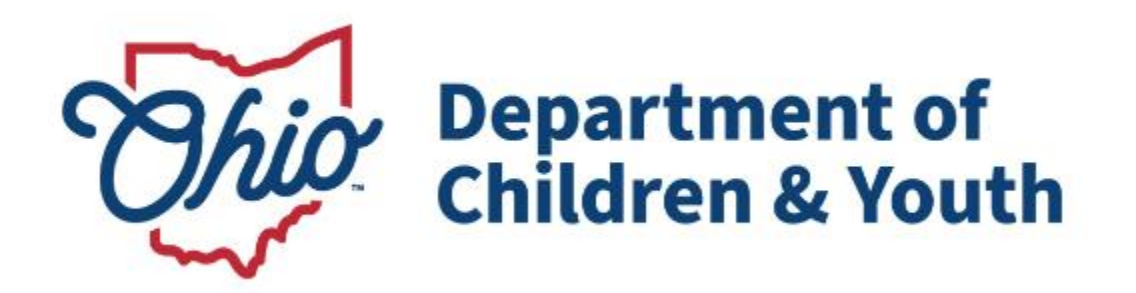

# **Knowledge Base Article**

## **Table of Contents**

| Dverview                                    | . 3 |
|---------------------------------------------|-----|
| Navigating to the Person Information Screen | . 3 |
| Revising TPL Information                    | . 5 |

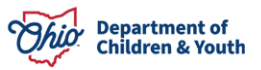

#### **Overview**

This article will review how to revise Third Party Liability information within the Ohio SACWIS system.

For eligible children, all insurance claims must first be submitted to their **Third Party Liability** (**TPL**) provider before being submitted to Medicaid for payment.

In some cases, a child's existing TPL information in Ohio SACWIS needs to be updated. For example, a policy's begin or end date needs to be changed, an insurance participant added, or a policy provider name updated.

You can make corrections to exiting TPL information by navigating to the **record of the person who holds the third party insurance coverage for the child** and then recording the applicable change. The steps to complete this are discussed below.

**Important:** Newly entered TPL information is sent directly to MITS for processing after being entered into Ohio SACWIS. The 3<sup>rd</sup> Party Legal Ruling must be entered before the TPL information will be sent to MITS.

If you have additional issues with third party insurers when providers submit their bills to Medicaid, report the TPL issue to: **TPL@jfs.ohio.gov** 

### Navigating to the Person Information Screen

1. On the Ohio SACWIS **Home** screen, navigate to the person record using the **Person Search** link.

| Ohio SACWIS County Der |                    | <u>g off</u><br>tment of Job and Family Serv | vices       | 🔒 Home 👻 | ⊙ Recent → Q Search → | 0 -                              |  |
|------------------------|--------------------|----------------------------------------------|-------------|----------|-----------------------|----------------------------------|--|
|                        |                    | UAT <u>1</u> / <u>4.32.0</u>                 | 2           | 2        |                       | Person Search<br>Intake Search   |  |
| Hom                    | e                  | Intake                                       | Case        | Provider | Financial             | Case Search                      |  |
|                        |                    |                                              |             |          |                       | Provider Search                  |  |
| Alerts                 | Action Items       | Approvals                                    | Assignments |          |                       | Provider Match                   |  |
| No Broadcas            | t messages at this | time.                                        |             |          |                       | Employee Search<br>Agency Search |  |

Note: Or you can also use the Person ID link on the Case Workload screen.

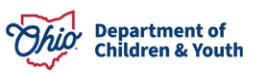

- 2. In the **Person ID** field, enter the appropriate number.
- 3. Or use the other fields to search for the person.
- 4. Click the **Search** button.

| Person Search                                    | Intake Search               | Case Search             | Provider Search    | Provider Match          | Employee Search | Agency Search |
|--------------------------------------------------|-----------------------------|-------------------------|--------------------|-------------------------|-----------------|---------------|
|                                                  |                             |                         |                    |                         |                 |               |
| Search For Person                                |                             |                         |                    |                         |                 |               |
| Person ID:<br>Note: If Person ID or SS           | SN are entered, all other s | search criteria will be | ~ OR ~             | <u>SSN</u> :            |                 |               |
| ignored                                          |                             |                         |                    |                         |                 |               |
|                                                  |                             |                         | OR                 |                         |                 |               |
| Last Name:                                       | First Name:                 |                         |                    | Gender:                 |                 |               |
| Middle Name:                                     |                             |                         |                    |                         |                 |               |
|                                                  | i                           |                         | ~ OR ~             | Age Range:              | je              |               |
| Reference, TCN, and A                            | \ddress Criteria_∽          |                         |                    |                         |                 |               |
| Name Match Precision<br>Returns results matching | entered names including Al  | KA names/nicknames      | Sort by:<br>Releva | ance (Highest-Lowest) 🗸 |                 |               |
| Fewer Results                                    | + ANA/NICKNAMES             |                         | More Results       |                         |                 |               |
| Search Clear Fo                                  | orm                         |                         |                    |                         |                 |               |

The results appear in the **Person Search Results** section.

5. Click the **Edit** link in the appropriate row.

| Person S               | earch Results            |                            |        |                 |             |
|------------------------|--------------------------|----------------------------|--------|-----------------|-------------|
| Result(s) 1 t          | o 1 of 1 / Page 1 of 1   |                            |        |                 |             |
| _ Include              | only active case members |                            |        |                 |             |
|                        | Person Name / JD         | Address                    | Gender | (Age) DOB       | Active Case |
| <u>view</u> Sa<br>edit | acwis, Susie / 123456    | 123 Test Rd, Test Oh 12345 | Female | (14) 07/03/2009 | Yes         |
| Rel                    | ated Persons V           |                            |        |                 |             |

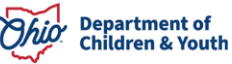

The **Person Information** screen appears.

6. Click the **Employment** link.

| Person Overview  Profile Education Medical Employment Military Background Delinguency, SACWIS History | PERSON NAME / ID:<br>Sacwis, Susie / 123456<br>Male Age 46, DOB 02/09/1978<br>123 Test Rd<br>Test, Oh 12345<br>ENVIRONMENTAL HAZARDS: | RACE: White<br>HISPANIC / LATINO:<br>HAIR COLOR:<br>EYE COLOR: |
|----------------------------------------------------------------------------------------------------|----------------------------------------------------------------------------------------------------|----------------------------------------------------------------|
| <u>Relationships</u>                                                                                  | AKA Names                                                                                                    |                                                                |

The Employment History screen appears.

### **Revising TPL Information**

7. In the **Primary Health Insurance Provider(s)** section, click the **Edit** link.

| Employment                                             | Income       | Expense                                         | es       | Resources          |
|--------------------------------------------------------|--------------|-------------------------------------------------|----------|--------------------|
| Name: Sacwis, Susie                                    | Perso        | n ID: 123456                                    | DOB:     | 01/01/1967         |
| Employment History                                     |              |                                                 |          |                    |
| Month/Year: Filter                                     | ⊛ E⊃<br>⊖ In | cclude Invalid Records<br>clude Invalid Records |          |                    |
| Begin Date                                             | End Date     | Employer                                        | Source   | System Code        |
| edit 01/01/2024                                        | Test E       | mployer                                         |          |                    |
| Add Employment<br>Primary Health Insurance Provider(s) |              |                                                 |          |                    |
| Insurance Provider                                     | Begin Date   | End Date                                        | Employer | Source System Code |
| edit Test Insurance Co                                 | 10           | Test Employer                                   |          |                    |
| Add Insurance Provider                                 |              |                                                 |          |                    |

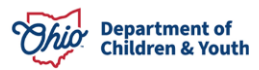

The **Primary Insurance Provider Details** screen appears.

- 8. Modify the screen fields, as needed. The fields marked by a red asterisk (\*) are required.
- 9. If needed, click the **Add Individual** button to add a person included in third party insurance coverage (especially children who are eligible for IV-E Medicaid and covered under a TPL insurer).

| Coverage through Employment      | ? * (Ţ        | res 🗸 |            |        |
|----------------------------------|---------------|-------|------------|--------|
| Individual(s) Included in Covera | age           |       | 2.<br>2.   |        |
| Person ID                        |               | Name  | DOB        |        |
| 123456                           | Sacwis, Susie |       | 01/01/1967 | delete |
| Add Individual                   |               |       |            |        |

The Person Search Criteria screen appears.

- 10. Enter the search data into the fields.
- 11. Click the **Search** button.

| Person Search                      | Intake Search               | Case Search             | Provider Search | Provider Match | Employee Search | Agency Search |
|------------------------------------|-----------------------------|-------------------------|-----------------|----------------|-----------------|---------------|
|                                    |                             |                         |                 |                |                 |               |
| Search For Person                  |                             |                         |                 |                |                 |               |
| Person ID:                         |                             |                         | ~ OR ~          | SSN:           |                 |               |
| Note: If Person ID or S<br>ignored | SN are entered, all other : | search criteria will be |                 |                |                 |               |
|                                    |                             |                         | OR              |                |                 |               |
| Last Name:                         | First Name:                 |                         |                 | Gender:        |                 |               |
| Middle Name:                       |                             |                         |                 |                |                 |               |
| <u>DOB:</u>                        |                             |                         | ~ OR ~          | Age Range:     |                 |               |
|                                    |                             |                         |                 | From Age To .  | Age             |               |

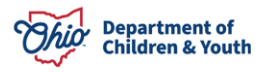

| Reference, TCN, and Address Criteria V                                                       |                                        |  |  |  |  |  |
|----------------------------------------------------------------------------------------------|----------------------------------------|--|--|--|--|--|
| Name Match Precision<br>Returns results matching entered names including AKA names/nicknames | Sort by:<br>Relevance (Highest-Lowest) |  |  |  |  |  |
| + AKA/Nicknames                                                                              |                                        |  |  |  |  |  |
| Search Clear Form                                                                            |                                        |  |  |  |  |  |

- 12. Select the check box in the appropriate person's row.
- 13. Click the **Select** button.

| Perso    | n Search Results                                            |                            |        |                  |             |
|----------|-------------------------------------------------------------|----------------------------|--------|------------------|-------------|
| Result(s | ) 1 to 1 of 1 / Page 1 of 1<br>ude only active case members |                            |        |                  |             |
|          | Person Name / JD                                            | Address                    | Gender | (Age) <u>DOB</u> | Active Case |
|          | Test, Adult / 123456                                        | 123 Test Rd, Test Oh 12345 | Female |                  | Yes         |
|          | <u>Related Persons</u> ∨                                    |                            |        |                  |             |

Select Create New Person

The person's information appears in the **Individual(s) Included in Coverage** section as shown in green in the next screen shot.

| nployer:<br>nployer:<br>dividual(s) Included in Coverage | Test Employer |            |        |
|----------------------------------------------------------|---------------|------------|--------|
| Person ID                                                | Name          | DOB        |        |
| 123456                                                   | Sacwis, Susie | 01/01/1967 | delete |
| 123457                                                   | Test, Adult   | 07/03/2009 | delete |

14. When complete, click the **Save** button.

The **Employment History** screen appears with a message that your data has been saved.

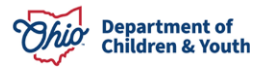

| O Your data has been saved                |                         |                                 |      |            | × |
|-------------------------------------------|-------------------------|---------------------------------|------|------------|---|
| Employment                                | Income                  | Expenses                        |      | Resources  |   |
| Name: Sacwis, Susie<br>Employment History | Person <u>ID</u> : 12   | 23456                           | DOB: | 01/01/1967 |   |
| Month/Year: Filter                        | Exclude In O Include In | ivalid Records<br>valid Records |      |            |   |

#### 15. Click the **Close** button at the bottom of the screen.

| Insurance Provider |                         |  | Begin Date  | End Date   | Employer      |          | Source System Cod |
|--------------------|-------------------------|--|-------------|------------|---------------|----------|-------------------|
| edit Test Insur    | rance Co                |  |             |            | Test Employer |          |                   |
|                    |                         |  |             |            |               |          |                   |
| Add Insurance F    | Provider                |  |             |            |               |          |                   |
|                    |                         |  |             |            |               |          |                   |
| urance Covera      | ige through Others      |  |             |            |               |          |                   |
|                    | Policy Holder Name Insu |  | ce Provider | Begin Date | End Date      | Employer | Source System Co  |
|                    |                         |  |             |            |               |          | 20                |

The Person Search Criteria screen appears.

If you have additional questions pertaining to this Deployment Communication, please contact the <u>Customer Care Center</u>.

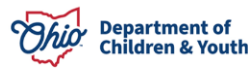